# Informatique : Créer des tableaux

# <u>Pour créer un tableau :</u>

Clique sur insertion / tableau. Choisis le nombre de lignes et le nombre de colonnes. Clique ensuite sur OK.

## Fais quelques essais. Puis, écris les mots au bon endroit.

#### 3 x 4

| Janvier   | Février | Mars     | Avril    |
|-----------|---------|----------|----------|
| Mai       | Juin    | Juillet  | Aout     |
| Septembre | Octobre | Novembre | Décembre |

### 3 x 3

| Lundi    | Jeudi    | Dimanche |
|----------|----------|----------|
| Mardi    | Vendredi | Lundi    |
| Mercredi | Samedi   | Mardi    |

## 4 x 2

| Hiver     | Neige     |
|-----------|-----------|
| Printemps | Bourgeons |
| Eté       | Soleil    |
| Automne   | Feuilles  |